### Instruções para

emissão da NFS Avulsa

Nota fiscal de serviço eletrônica Avulsa

Após autenticar no sistema, navegue no menu principal e clique na aplicação:

> Emissão de NFS-e Avulsa

| Menu 3                                    |       | 🖂 2          | - A                        | <u> </u>  | missão de NFS-e av | /ulsa   |     |            |       |        |
|-------------------------------------------|-------|--------------|----------------------------|-----------|--------------------|---------|-----|------------|-------|--------|
| ÁCU IPIno                                 |       |              | Cor                        | isulta    | Ø                  | O Nova  | a 🔽 | - Duplicar | Q Vis | sualiz |
| NFS-e                                     | Núm   | nero do doc  | umento:                    |           |                    | Número  | 2   | Data emiss | ão    | Pres   |
|                                           |       |              |                            |           |                    | 202500. |     | 08/04/2025 |       | 398.   |
| Pesquisar (Alt + q)                       | Pres  | stador:      |                            |           |                    |         |     |            |       |        |
| +- 💼 Atendimento                          | A Pe: | ssoa         | <ul> <li>teste</li> </ul>  | da silva  | *                  |         |     |            |       |        |
| - e Prestador de serviços                 | Tom   | ador:        |                            |           |                    |         |     |            |       |        |
| Nota fiscal de serviço eletrônica (NFS-e) | Eco   | onômico      | <ul> <li>Digite</li> </ul> | e para bu | scar 🔻             |         |     |            |       |        |
| Emissão de NFS-e avulsa                   | Mun   | icípio de in | cidência:                  |           |                    |         |     |            |       |        |
| Emissão de livro fiscal                   | Sel   | lecione      |                            |           | *                  |         |     |            |       |        |
|                                           | - Pe  | riodo de em  | issao                      | II atá:   |                    |         |     |            |       |        |
|                                           | De.   |              |                            | ale.      |                    |         |     |            |       |        |
|                                           | Res   | ponsável IS  | SSQN:                      |           |                    |         |     |            |       |        |
|                                           | Se    | lecione      |                            |           | *                  |         |     |            |       |        |
|                                           | Can   | celados:     |                            |           |                    |         |     |            |       |        |
|                                           | Too   | dos          |                            |           | Ť                  |         |     |            |       |        |
|                                           | Q     | Consi        | ultar                      | - 🧷       | Limpar 🚽           |         |     |            |       |        |
|                                           |       |              |                            |           |                    |         |     |            |       |        |
|                                           |       |              |                            |           |                    |         |     |            |       |        |
|                                           |       |              |                            |           |                    |         |     |            |       |        |
|                                           |       |              |                            |           |                    |         |     |            |       |        |
|                                           |       |              |                            |           |                    |         |     |            |       |        |
|                                           |       |              |                            |           |                    |         |     |            |       |        |
|                                           |       |              |                            |           |                    |         |     |            |       |        |
|                                           |       |              |                            |           |                    |         |     |            |       |        |
|                                           | -     |              |                            |           |                    |         |     |            |       |        |
|                                           | 10000 |              |                            |           |                    |         |     |            |       |        |

## NOVA NFS-E

Com a aplicação aberta, clique em **Nova** 

1

Para o preenchimento de nova Nota Fiscal Avulsa

|    | 494             | ~                                           |         | Emissão de | NF5-e | avuisa |      |           |        |           |             |       |        |
|----|-----------------|---------------------------------------------|---------|------------|-------|--------|------|-----------|--------|-----------|-------------|-------|--------|
|    |                 | Cons                                        | ulta    |            | 0     |        | va 🖶 | Duplica   | Q Vis  | ualizar 🔻 | 🔒 Imprimi   | r * ( | 3 Gera |
| Ni | úmero do doc    | umento:                                     |         |            |       | Nún    |      | Data e    | missão | Presta    | dor serviço | 0     | Toma   |
| Pr | estador:        |                                             |         |            |       | Nenhu  | n re | tro encor | ntrado |           |             |       |        |
| P  | essoa 🔹         | Digite                                      | para bu | iscar      | -     |        |      |           |        |           |             |       |        |
| То | mador:          |                                             |         |            |       |        |      |           |        |           |             |       |        |
| E  | conômico        | Digite                                      | para bu | ISCar      | *     |        |      |           |        |           |             |       |        |
| M  | unicípio de inc | cidência:                                   |         |            |       |        |      |           |        |           |             |       |        |
| S  | Selecione       |                                             |         |            | *     |        |      |           |        |           |             |       |        |
| F  | Período de emi  | ssão —                                      |         |            |       |        |      |           |        |           |             |       |        |
| D  | )e:             | 1000000<br>10000<br>10000<br>10000<br>10000 | até:    |            |       |        |      |           |        |           |             |       |        |
| Re | esponsável IS   | SQN:                                        |         |            |       |        |      |           |        |           |             |       |        |
| S  | Selecione       |                                             |         |            |       |        |      |           |        |           |             |       |        |
| Са | ancelados:      |                                             |         |            |       |        |      |           |        |           |             |       |        |
| Ţ  | odos            |                                             |         |            | *     |        |      |           |        |           |             |       |        |
| 4  |                 |                                             |         | Limpar     | -     |        |      |           |        |           |             |       |        |

# DADOS

2

**Observação**: Preencha com informações complementares e relevantes para seu negócio, cliente ou para o fisco, por exemplo: Dados bancários, Código do pedido no seu sistema interno, Valor aproximado dos tributos (Lei 12.741/12), etc.

|    |   | Número Data emissã                                                | io Prestador s                                                                              | erviço                                                         | Tomador serviço                            | VIr liquido (R  | \$) Base cálculo IS | A    |
|----|---|-------------------------------------------------------------------|---------------------------------------------------------------------------------------------|----------------------------------------------------------------|--------------------------------------------|-----------------|---------------------|------|
|    |   | Nenhum registro encontrado                                        |                                                                                             |                                                                |                                            |                 |                     |      |
| ar | * | + Emitir NFS-e Avulsa                                             |                                                                                             |                                                                |                                            |                 |                     |      |
| ar |   | <ul> <li>Prestador serviço</li> <li>Nome/Razão social:</li> </ul> |                                                                                             |                                                                |                                            |                 |                     |      |
|    |   | Dados da NFS-e                                                    | Tomador serviço                                                                             | Serviços                                                       | Construção civil                           | Subcontratação  | Retenções Re        | sumc |
|    |   | Número:<br>Item de serviço:                                       | 99.02 - Prestação                                                                           | Data emis                                                      | ssão: 10/04/2025<br>enéricos               | NFS-e substituí | da: Selecione       |      |
|    |   | Exigibilidade:                                                    | Exigível                                                                                    |                                                                |                                            | Processo / lei: |                     |      |
|    | - | Observação:                                                       | Trabalho executado d<br>Opções para pagamer<br>- TED / DOC: 1888 -<br>- PIX (Chave CNPJ): 2 | ia 20 referente a<br>nto:<br>Banco Melão / A<br>22334455667792 | a manutenção<br>IG 6666-8 / CC 9999-8<br>2 |                 |                     |      |
|    |   |                                                                   | 1                                                                                           |                                                                |                                            |                 |                     |      |

TOMADOR

3

Informe os dados do seu cliente. Basta digitar o CPF ou CNPJ para o sistema buscar na base de dados, clique no resultado para selecionar.

Caso o cliente não seja encontrado na base de dados, poderá clicar em Cadastrar tomador.

| missão de NFS                  | -e avulsa ×                           |                                                     |                                                                      |                                                                |                                                                       |                                                                   |                                                                                 |                                                    |                    |
|--------------------------------|---------------------------------------|-----------------------------------------------------|----------------------------------------------------------------------|----------------------------------------------------------------|-----------------------------------------------------------------------|-------------------------------------------------------------------|---------------------------------------------------------------------------------|----------------------------------------------------|--------------------|
|                                | 🔘 Nova 🚍                              | Duplicar Q Visu                                     | ualizar 👻 📇                                                          | Imprimir 🔻                                                     | 🕒 Gerar lança                                                         | amento de ISS                                                     | SQN 😗 Gerar c                                                                   | arta de correção                                   | o 📑 Apu            |
|                                | Número                                | Data emissão                                        | Prestador                                                            | serviço                                                        | Tomador se                                                            | erviço                                                            | VIr liquido (R                                                                  | \$) Base cálci                                     | ulo IS             |
|                                | Nenhum regis                          | tro encontrado                                      |                                                                      |                                                                |                                                                       |                                                                   |                                                                                 |                                                    |                    |
| ar 👻                           | 🗢 Emitir NF                           | S-e Avulsa                                          |                                                                      |                                                                |                                                                       |                                                                   |                                                                                 |                                                    |                    |
|                                | - Prestador se                        | erviço                                              |                                                                      |                                                                |                                                                       |                                                                   |                                                                                 |                                                    |                    |
| ar *                           | Nome                                  | /Razão social:                                      |                                                                      |                                                                |                                                                       |                                                                   |                                                                                 |                                                    |                    |
|                                | C Dados                               | da NFS-e Tom                                        | ador serviço                                                         | Serviços                                                       | Construçã                                                             | o civil Su                                                        | ubcontratação                                                                   | Retenções                                          | Resume             |
|                                | Nome/Ra                               | zão social Seleci                                   | one primeirame                                                       | ente Digite pa                                                 | ara buscar                                                            |                                                                   | -                                                                               | Cadastra                                           | r tomador          |
|                                | Tij<br>E<br>Inscrição                 | cor, desejada s<br>serão pree<br>munici tomador' pa | nome, CPF ou<br>eja encontrado<br>nchidos automa<br>ara efetuar o ca | CNPJ do tom<br>, selecione o<br>aticamente, o<br>adastro de ur | ador do serviço<br>mesmo que os<br>caso contrário, t<br>n novo tomado | o. Caso o cad<br>s demais cam<br>tecle no botão<br>r para a gerao | lastro da pessoa<br>pos desta aba<br>o 'Cadastrar<br>ção da NFS-e.              | Preenchido au<br>Digite para bu                    | itomaticam<br>scar |
|                                |                                       | E-mail:                                             |                                                                      |                                                                |                                                                       |                                                                   | Telefone:                                                                       |                                                    |                    |
| Dados da NFS-e                 | Tomador serviço                       | Serviços Construç                                   | ão civil Subco                                                       | ntratação <sup>SUI</sup>                                       | Emitir NFS-e Avulsa     Prestador serviço     Nome/Razão social:      |                                                                   |                                                                                 |                                                    | 8                  |
| Nome/Razão social:             | 03.347.101/0001-21                    |                                                     |                                                                      |                                                                | C Dados da NFS-e                                                      | Tomador serviço Ser                                               | rviços Construção civil                                                         | ubcontratação Retençõ                              | es Resumc 💙        |
| Tipo pessoa:                   | Codigo: 1                             |                                                     |                                                                      | Jal                                                            | Nome/Razão social: Se                                                 | elecione primeiramente Di                                         | igite para buscar                                                               | ✓ Cada                                             | astrar tomador     |
| Economico.                     | CPF/CNPJ: 03.347.10                   | 1/0001-21                                           |                                                                      | - 11                                                           | Econômico:                                                            | electorie                                                         |                                                                                 |                                                    | rá                 |
| F-mail                         | // / II3                              | C                                                   |                                                                      | - H                                                            | Inscrição municipal:<br>E-mail:                                       |                                                                   | preend                                                                          | chido o formula                                    | ário               |
| Busque o clie<br>CNPJ e clique | ente pelo CPF ou<br>e para Selecionar | Consultar CEP                                       | País: Digite para t                                                  | ouscar                                                         | CEP: 78<br>Estado: Di                                                 | 3740-022 💽 Co<br>igite para buscar<br>Informar um endereço ma     | Annaultar CEP País: BRAS<br>Município: RONE<br>anualmente (logradouro, bairro e | IL<br>DONÓPOLIS - MT<br>complemento - máximo 120 c | aracteres)         |
| 8                              | 🖉 Informar um endereç                 | o manualmente (logrado                              | uro, bairro e comple                                                 | emento - n                                                     | Endereço:                                                             |                                                                   |                                                                                 |                                                    |                    |
| Endereco manual:               |                                       |                                                     |                                                                      |                                                                |                                                                       |                                                                   |                                                                                 | 💾 Sa                                               | lvar 🗙 Sair        |

# SERVIÇOS

4

Na aba Serviços, clique em Inserir para descrever os serviços prestados, assim como a quantidade e os valores

A nota pode conter mais de um serviço desde que tenha o mesmo tipo

> Quando se tratar de tipos diferentes de serviços prestados, os mesmos deverão ser em notas separadas

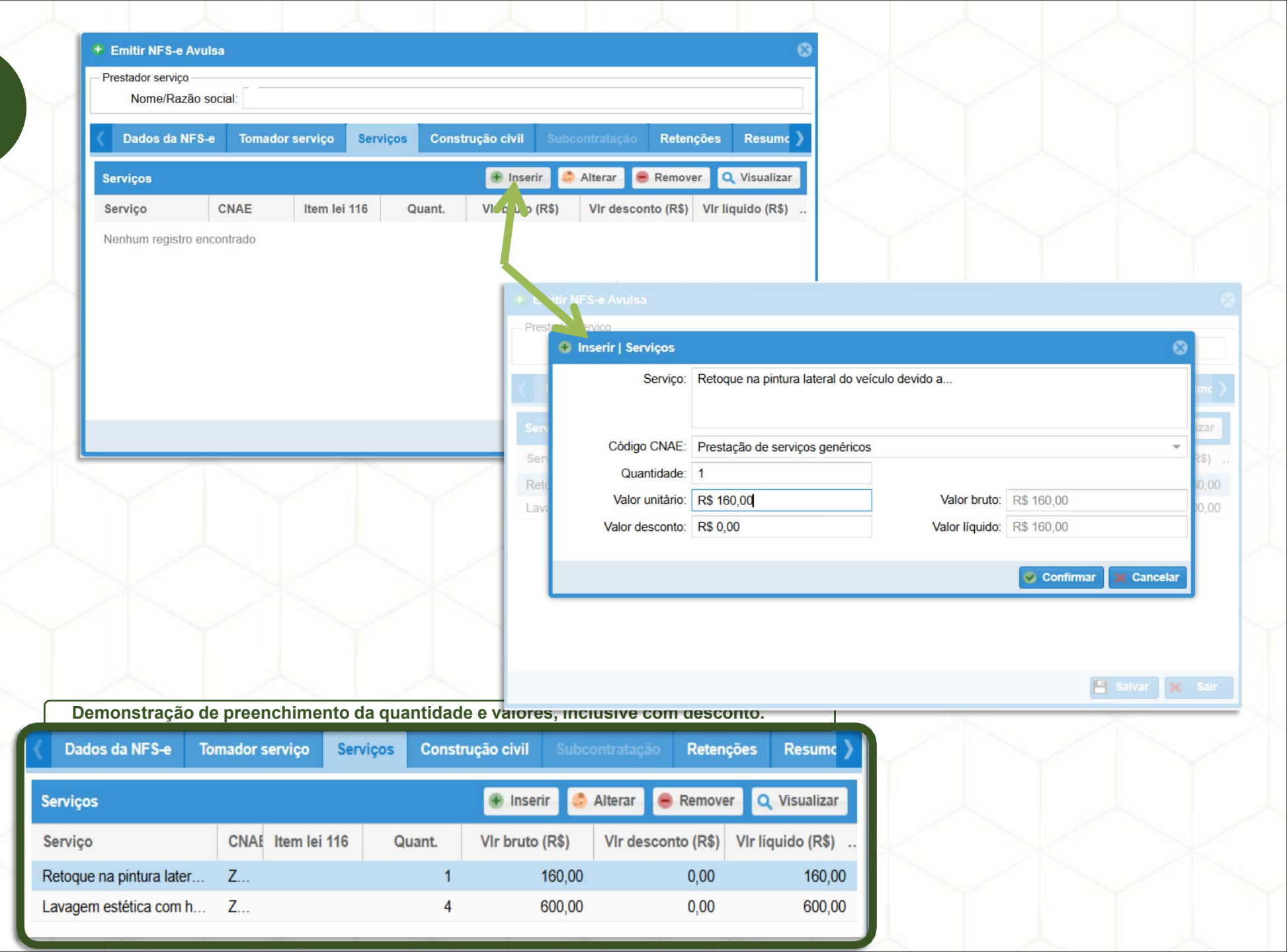

CONFERIR E SALVAR 5

Na aba Resumo da NFS-e, poderá:

Verificar o resumo dos valores informados anteriormente e validar se estão corretos.

IMPORTANTE: Confira com MUITA ATENÇÃO o resumo dos valores, assim como a alíquota do ISSQN e o imposto a recolher antes de clicar na opção SALVAR, pois assim, você evita solicitações de CANCELAMENTO o que pode atrasar as emissões de suas notas fiscais..

Por fim, clicar em **Salvar**.

| 🕻 NFS-e    | Tomador serviço         | Serviços   | Construção civil | Subcontratação         | Retenções       | Resumo da Ni |
|------------|-------------------------|------------|------------------|------------------------|-----------------|--------------|
| Município  | o incidência do ISSQN:  | RONDONŐ    | POLIS - MT       |                        | 0               |              |
| Motivo alí | quota especial ISSQN:   |            |                  |                        |                 |              |
| Resumo     | dos valores             |            |                  |                        |                 |              |
|            | Total dos serviços:     | R\$ 780,00 |                  | Total de desco         | ntos: R\$ 20,0  | 00           |
|            | Total das retenções:    | R\$ 0,00   | 0                | Total líq              | uido: R\$ 760   | ),00         |
| Total dec  | dução construção civil: | R\$ 0,00   |                  | Base de cálculo do ISS | SQN: R\$ 760    | ,00          |
|            | % alíquota do ISSQN:    | 5          |                  | Total do ISSQN calcu   | lado: R\$ 38,0  | 00           |
|            | % de abatimento:        | 0          |                  | Total do ISSQN a reco  | olher: R\$ 38,0 | 00           |
| k          |                         | Sucesso    | Sucesso ao sa    | Ivar dados.            |                 | Salvar X     |

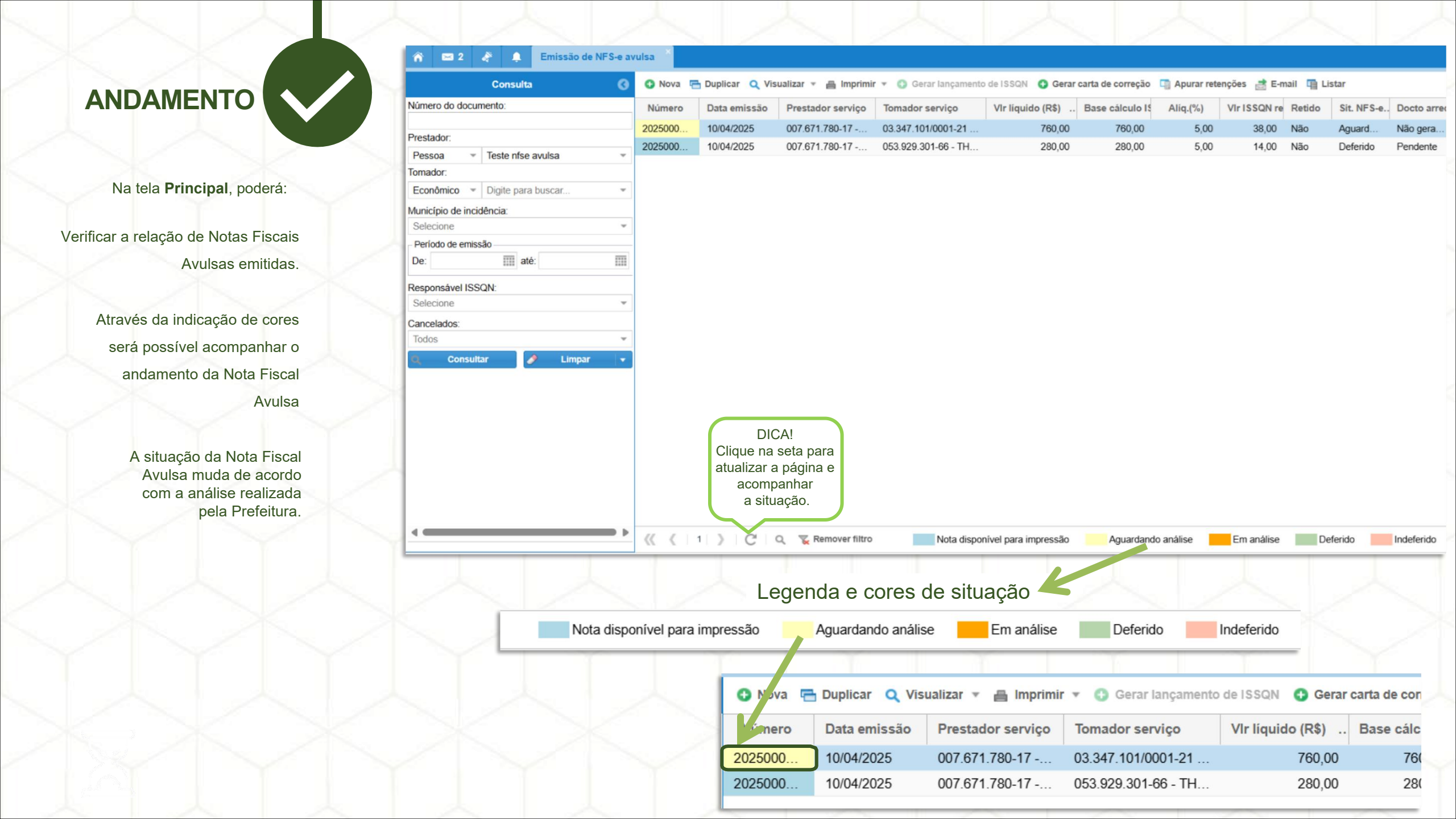

### EMISSÃO DA PRÉVIA

1

Para visualizar a prévia e validar as informações da Nota Fiscal Avulsa deve clicar em **Imprimir e** selecionar a opção **IMPRIMIR PRÉVIA DE NFS-e** 

Após clicar na opção de **imprimir prévia**, irá abrir **balão** com informações da impressão, as setas indicam o passo a passo para realizar a impressão

Na **aba** de impressão prévia, escolha a opção desejada para **impressão** ou salvar.

LEMBRETE: A PRÉVIA da Nota Fiscal Avulsa não possui valor fiscal, ela é utilizada apenas para fins de conferência das informações.

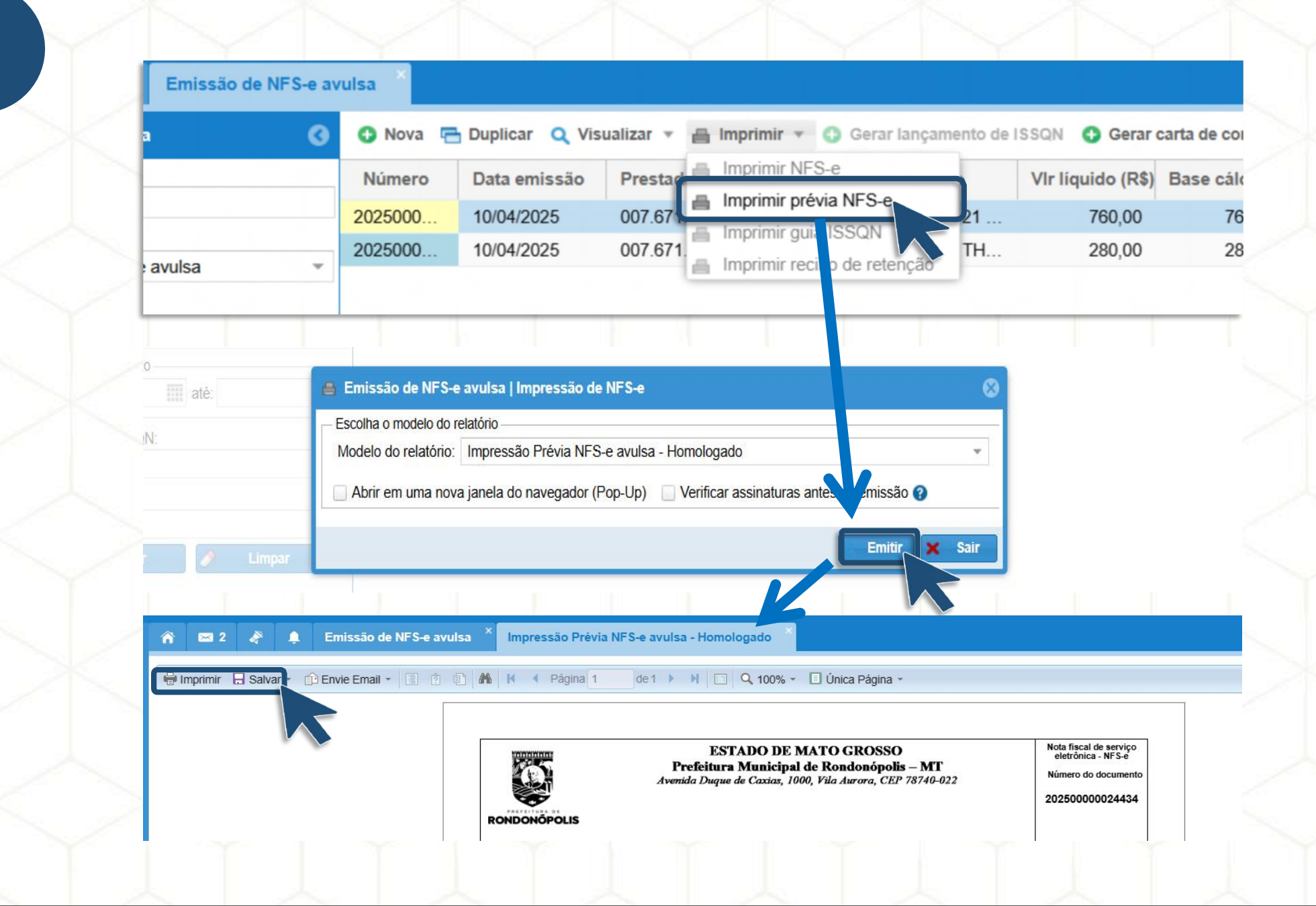

## EMISSÃO DA NOTA FISCAL

Atenção: A disponibilização da impressão da Nota Fiscal Avulsa só será liberada após o pagamento do DAM na rede bancária, tendo em compensação o prazo de até 48 horas (a contar dias úteis) para acontecer no sistema do município, estando o DAM compensado, o sistema habilitará em seu acesso pessoal a possibilidade de impressão da nota definitiva.

Para realizar a impressão da Nota Fiscal Avulsa deverá **selecionar a nota desejada** (clique simples), navegar na opção **Imprimir** e clicar em **Imprimir NFS-e**.

Uma **nova aba será aberta** e você poderá **imprimir** ou salvar no formado desejado

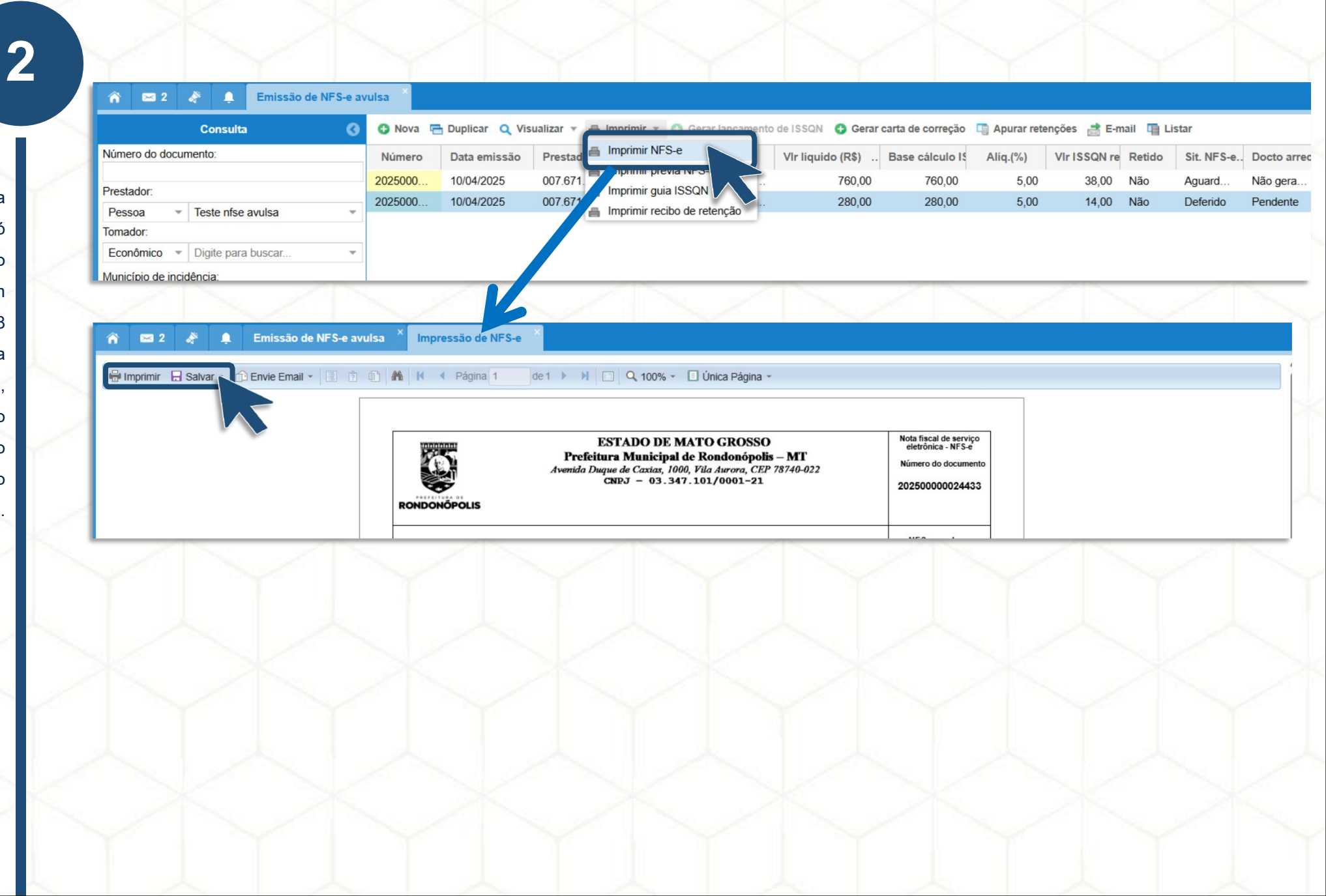

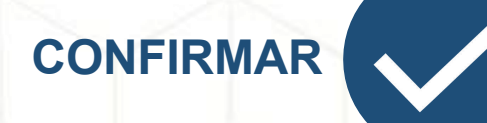

Poderá clicar em **Imprimir** para impressão do documento em sua impressora.

Assim como **Salvar** o documento em PDF.

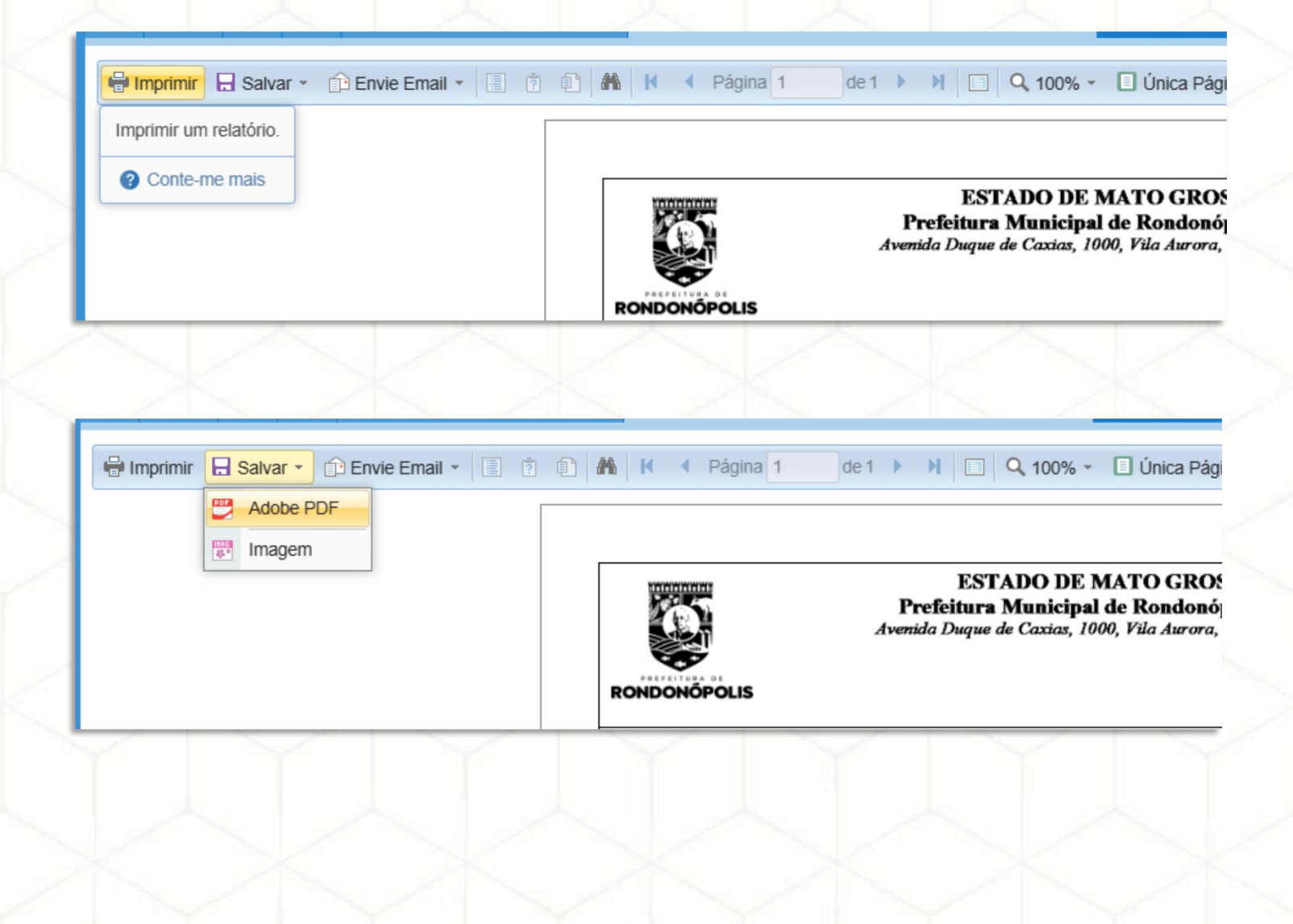